## 疫情期间体检注意事项

一 体检须知:

 疫情期间一律采取"实名制预约"体检(由单位统一预约,不接受个人预约),需加强与受检者及单位的沟通,确认体检项目、受检者基本信息(姓名、性别、身份证号码、工作单位、联系电话、现住址), 及受检者的流行病学史。(带队及体检陪同者也需提供上述信息,在体 检名单最后进行备注陪同/带队)

2. 受检者进入体检中心必须全程佩戴口罩(<mark>请勿佩戴带有呼吸阀的口</mark> <u>罩及棉布口罩</u>)。

3. 受检者、带队及体检陪同人员进入体检中心需持 72 小时核酸阴性 结果(严格以小时计算)。

4. 受检者需携带智能手机(现场扫码进行流调填写)和身份证(进行健康状态验证),如有瞒报或虚假填报者,将依法追究其法律责任。
5. 受检者需确保本人及家属近 21 天内无无境外旅居史,无境外人员接触史;14 天内无发热、干咳、乏力、咽痛、鼻塞、流涕、腹泻、味觉异常、嗅觉异常、结膜炎、肌痛等症状;14 天内无疑似或确诊病例接触史(包括核酸检测阳性者),无接触有病例社区发热/有呼吸道症状者;14 天内无中高风险地区旅居史;受检者本人及家属无从事高风险职业(如冷链、进口食品或货物接触史)(随疫情变化随时调整中高风险地区)。若存在上述情况将不予接待。高危地区返京人员按照国家现行政策执行。

6. 体检过程中受检者始终保持间隔距离为一米或以上,避免集中扎堆。

7.疫情期间禁止在院内用餐,体检结束后,中心为受检者装备早餐, 请离院后就餐。

8. 体检结束后, 受检者按照规定路线尽快离院, 禁止在院内逗留。

二 体检前准备:

- 4 小时禁食油腻食品、饮酒及过度疲劳;抽血前需空腹12
   小时(禁食、可少量饮清水)。
- 4. 体检当日穿宽松衣服、不要佩戴金属饰品(X光检查前应摘下上身 佩戴的金属性物品,女性穿运动款内衣),便于查体;女性避免月 经期体检。
- 3. 有高血压病史者可正常服用降压药。
- C13 呼气试验检测注意事项:近一个月之内禁用抗生素、抑制胃酸 药物,检查当日早上需禁食、水,禁吸烟。
- 三 体检过程中注意事项:

 查体时间: 7:30-11:00 (10: 00 以后不接待体检)。根据体检人 数酌情调整体检开始时间。

 查体当日请受检者携带本人身份证到前台登记打印体检指引单后 方可进行查体。

 进行各科检查时,请配合医务人员按照智能导诊顺序逐科、逐项 检查,不要漏检,以免影响最后的健康总结。

4. 待抽血、空腹超声、C13 呼气试验等项目完成后才可进食、水。

5. 内科检查前需先测量血压。

6. 一次健康检查未发现异常不代表完全没有潜在疾病,若出现疾病症

状,应及时就医;如有发烧、腹泻等急性症状,应立即去医院就诊,体检另行安排。

### 四 女性受检者特殊注意事项:

1. 妇科检查:请先排空大小便,再到妇科检查。妇科检查仅限于已婚 女性。

2. 女性子宫附件超声: 在抽血、空腹 B 超、C13 呼气试验后, 大量饮水, 有明显憋尿感时检查。

3. 怀孕或可能怀孕女性,请先告知医护人员,禁做 X 光等放射科检查、妇科 TCT 检查。

4. 月经期间女性,请勿进行留取尿标本、腔内子宫附件超声、妇科 TCT 等项目检查,待月经结束 3-5 天后可进行补检。如做 TCT 宫颈癌 筛查,请避开月经期,筛查前 24 小时阴道不上药、不冲洗、无性生 活。

#### 五 留取尿标本注意事项:

- 留取尿标本时,需保持外阴清洁,留取中段尿,以确保化验结果 的准确性,标本放在卫生间内标有留存标本处的架子上。
- 六 体检结束后,请您务必将体检指引单及体检报告交回我中心一层前台,以免延误收到总检报告时间。

# 七 电子版报告查询方式须知:

 在体检结束三周后可登陆微信公众号"北京康复医院智慧医院" 查询。(纸质版报告单位出齐后由单位统一领取,如有重大阳性 第一时间电话通知本人,不等电子/纸质报告)具体查询方法见 附件。

- 2、 注:电子版报告查询的手机号需与使用微信的手机号一致,同 时要与单位上报体检中心备案的手机号一致方可查询。
- 八 如需打印 CT/X 片/核磁的胶片:请至少提前1个工作日预约,预

约完成后在工作日携带本人身份证来体检中心自费办理。

预约时间:工作日下午13:30-16:00,

预约电话(56981111)/邮箱(bjlmtj@sina.com)。

九 体检流程及须知会根据疫情控制情况及相关政策做出相应调整, 若有调整会及时通知。

# 附件:

1.微信搜索"北京康复医院智慧医院",如图1所示,关注并进入:

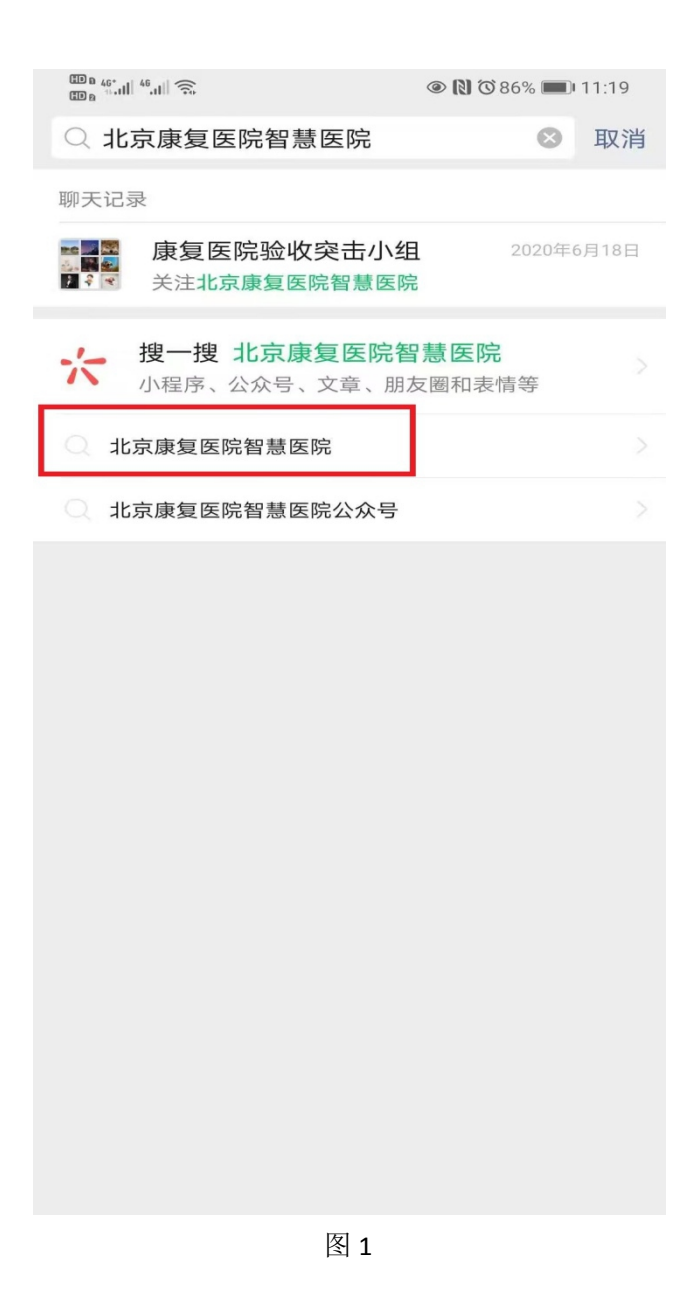

2.在"业务查询"中选择"体检互联网医院",如图2所示,点击并进入:

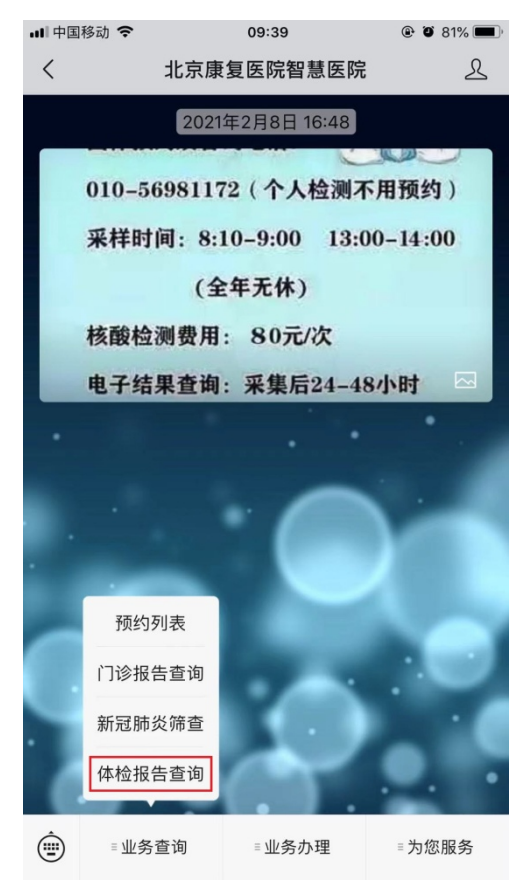

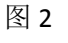

3.点击"微信登录",并在确认手机号之后,如图 3 所示,点击"允许":

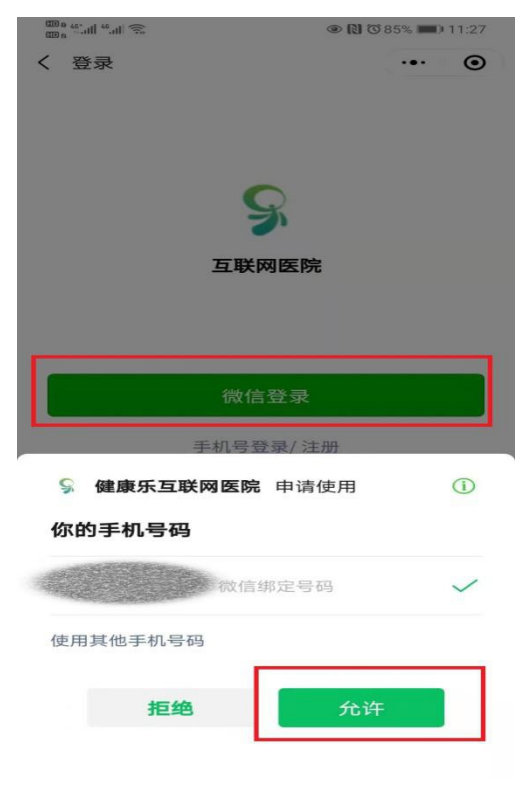

图 3

4.在"特色服务"中选择"体检报告",如图 4 所示,点击并进入:

| 00 a 46° all 🏀                                                     |                                      |
|--------------------------------------------------------------------|--------------------------------------|
| 健康乐互联网医院                                                           | ••• •                                |
| 1<br>1<br>1<br>1<br>1<br>1<br>1<br>1<br>1<br>1<br>1<br>1<br>1<br>1 | 康乐                                   |
| 国文问诊         免费                                                    | <ul> <li>火诊</li> <li>开药门诊</li> </ul> |
| 特色服务                                                               |                                      |
| 直         三           查阅病历         体检报告                            | <b>建</b> 健康商城 专病管理                   |
| ◆ ▲ ◆ 本記書 ◆ 本記書                                                    | 病案复印 随访服务                            |
| 推荐医生                                                               |                                      |
| <b>八</b><br>首页                                                     | (元)<br>个人中心                          |
| 图 4                                                                |                                      |

5.选择医院名称"首都医科大学附属北京康复医院",如图 5:

| CD 6 40°.ull 40°.ull 🕤 |          | @ 🚺 🛈 88% 🔳 | 0 11:02 |
|------------------------|----------|-------------|---------|
| く 体检报告:                | 查询       |             | ۲       |
| 医院名称                   | 请选择      |             | >       |
| 就诊人姓名                  | 请选择      |             | >       |
| ✔ 我已查看并                | 同意签署《知情同 | 同意书》        |         |
|                        | 申请查阅     |             |         |
|                        |          |             |         |
|                        |          |             |         |
|                        |          |             |         |
|                        | 辽阳县中心    | 医院          |         |
| 首都团                    | ᠍科大学附属北  | 京康复医院       |         |
|                        | 南皮县人民    | 医院          |         |

安徽医科大学第一附属医院高新院区

| 取消 | 确定 |
|----|----|
|    |    |

图 5 6.完善"就诊人信息",如图 6,点击"保存并使用":

| III a 40° ull 46 ull 🙃 | @ 🔃 🖸 87% 페 I 11:09 |
|------------------------|---------------------|
| く 就诊人信息                | ••• •               |
|                        | +新口曾                |
| 就诊人信息                  |                     |
| 就诊人姓名                  |                     |
| 证件类型 身份证               |                     |
| 证件号码                   |                     |
| 性别    男性               | 女性                  |
| 出生日期                   | >                   |
| 联系电话                   |                     |
| 关系 本人                  | >                   |
|                        |                     |
| 保存并                    | 使用                  |
| 东华医为健康乐                | 提供技术支持              |

图 6

7.最后点击"申请查询"即可,如图 7:

|         | ۲                     | 1 🛈 88% 📖 I | 1:02    |
|---------|-----------------------|-------------|---------|
| く 体检报告望 | 查询                    | •••         | $\odot$ |
| 医院名称    | 首都医科大学附属<br>医院        | 属北京康复       | >       |
| 就诊人姓名   |                       |             | >       |
| ✔ 我已查看并 | 同意签署《知情同意:            | 书》          |         |
|         | 申请查阅                  |             |         |
|         |                       |             |         |
|         |                       |             |         |
|         |                       |             |         |
|         |                       |             |         |
|         |                       |             |         |
|         |                       |             |         |
|         |                       |             |         |
|         |                       | 「「客服        |         |
|         |                       |             |         |
|         |                       |             |         |
|         | <b>东华医为健康</b> 乐提供技术支持 | 3           |         |
|         | 图 7                   |             |         |

8、选择登记号,即可查询,如图8:

| ■■中国移动 | <b>?</b> 09:41          |         |
|--------|-------------------------|---------|
| <      | 体检报告查询                  | ••• •   |
| 医院名称   | 首都医科大学附属北京康复<br>健康管理中心  | 夏医院劳模 > |
| 就诊人姓:  |                         | >       |
| ✔ 我已查  |                         |         |
|        |                         |         |
|        |                         |         |
|        |                         |         |
|        |                         |         |
|        |                         |         |
|        |                         |         |
| 京尤i    | ◎日期:2021-01-22 登记号:000G |         |
| 就      | 诊日期:2020-11-21 登记号:0000 | 0       |

取消

首都医科大学附属北京康复医院

劳模健康管理中心